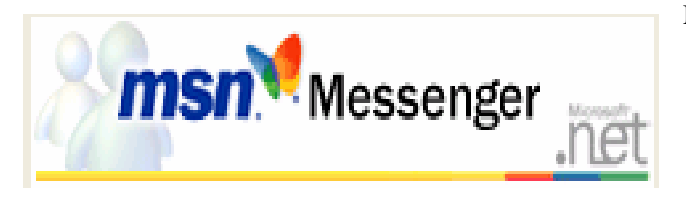

Messenger では、テレビ電話のように話 をすることができます。派遣隊員同士で の情報交換や、帰国隊員との連絡、さら には派遣先の教室と勤務校とをつないで インターネットライブ授業等も行えます。

以下は, Logicool 社製 Web カメラを使えるようにしよう Qcam Pro 4000 を使用の場合 (製品番号 QV-4000HS)

1. 箱の中から「ロジクール (Qcam Pro4000)」の袋を取り出し,中の CD をパソコンで読み込んでください。

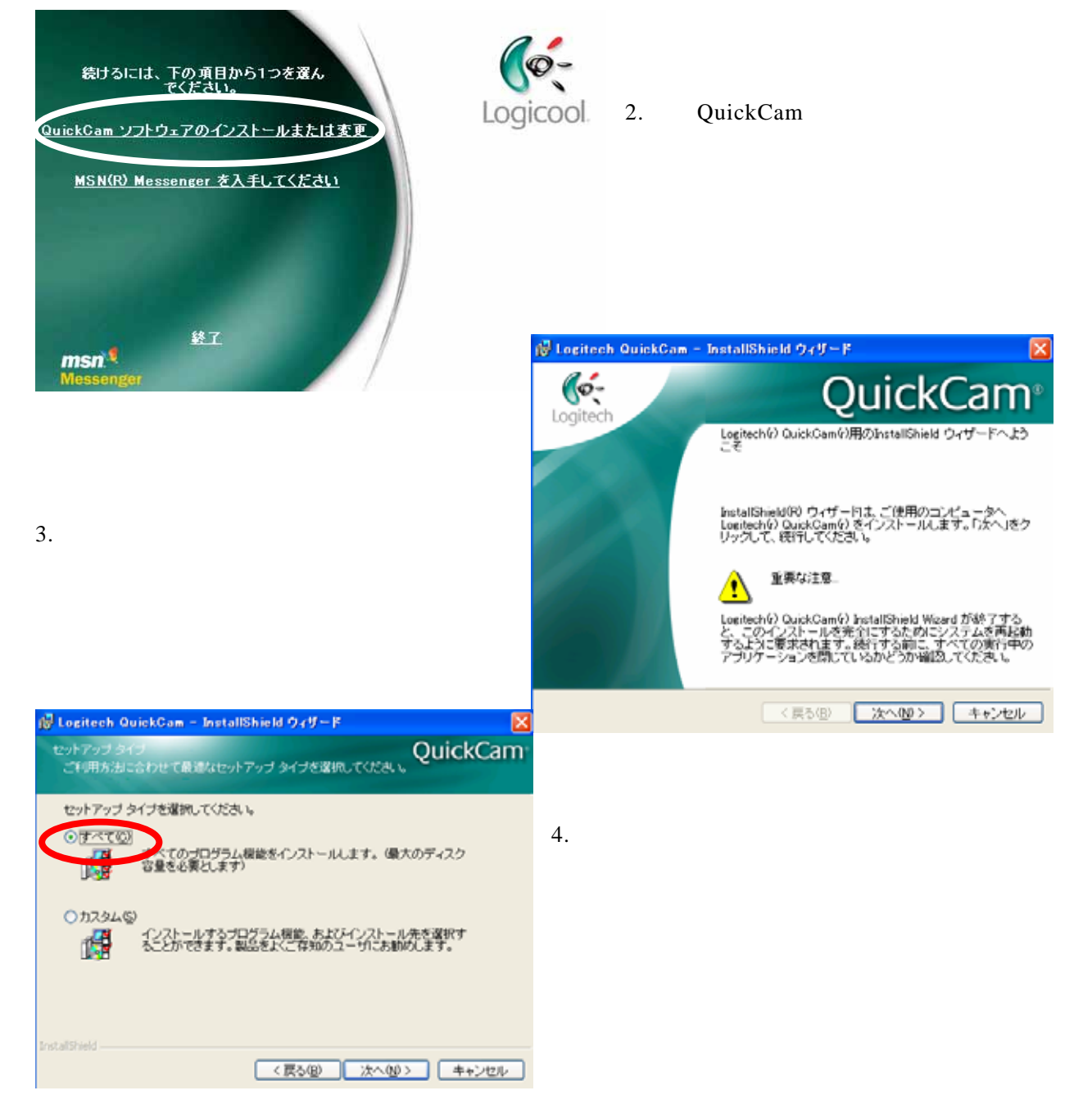

#### ICT 研修資料

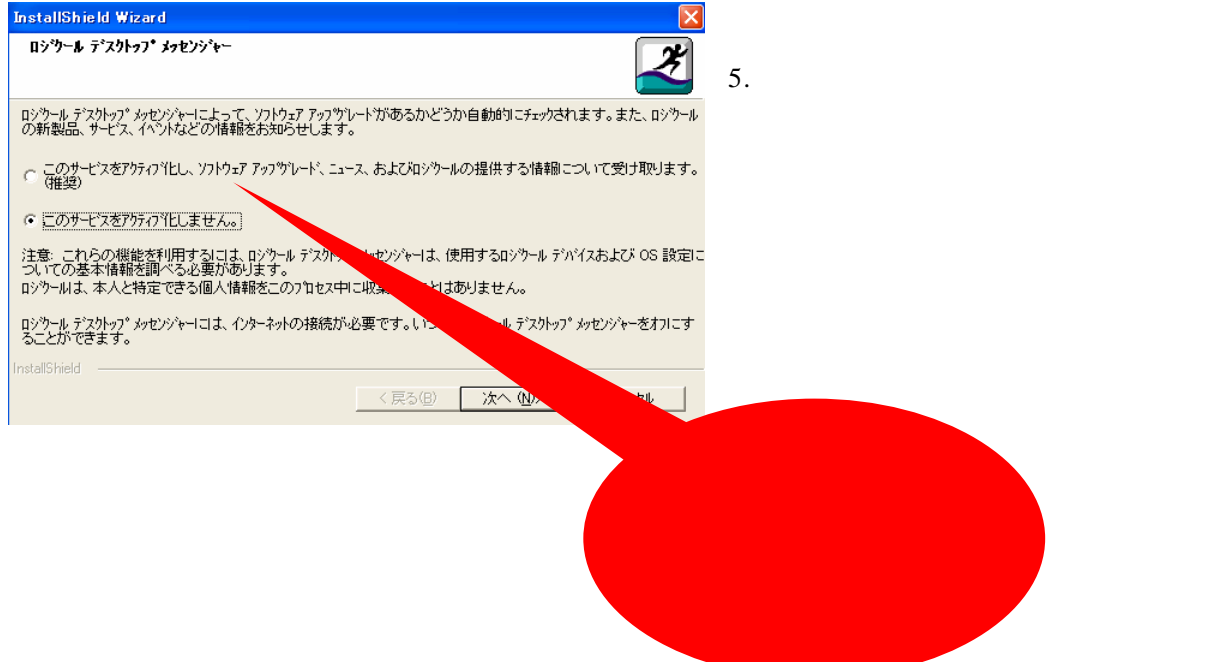

 インストールが完了したら、「完了」をクリックします。自動的に再起動します。再起 動後、画面が出たら、「次へ」をクリックします。

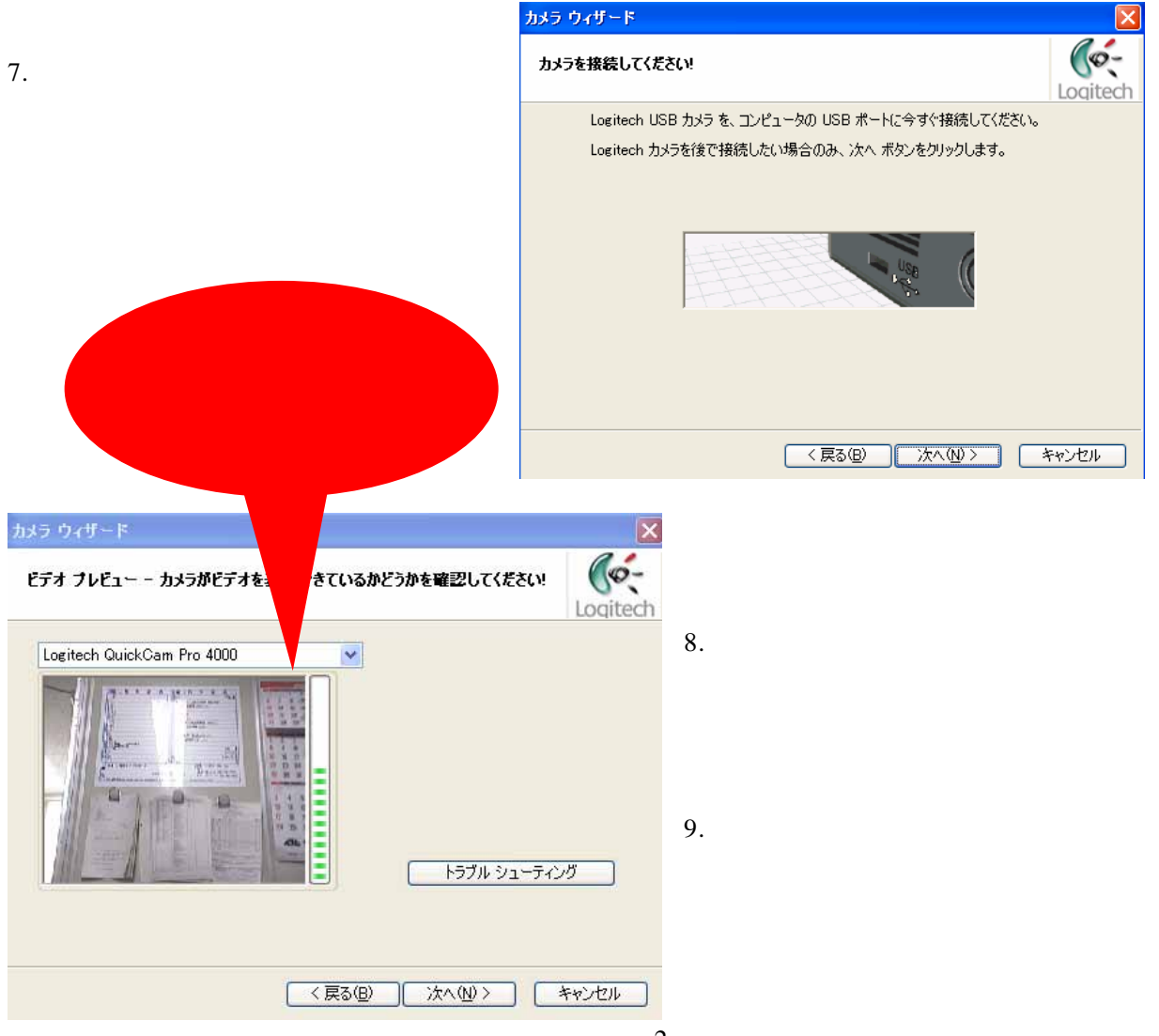

ネットミーティンク - 2

# MSN Messenger を使えるようにしよう

Hotmail または MSN.com のアカウントをお持 ちの方、またはそれ以外の電子メールアドレスで Passport に登録されている方

> Passportを取得達みの場合、開 毎月をクリックして MSN メッセンジャー をダウンロードします

MSN メッセンジャーをダウンロードします

 http://messenger.msn.co.jp/ にアクセス し,「MSN メッセンジャー7.0 ダウン ロードする」をクリックします。

MSN メッセンジャー のダウンロード

新規のユーザー 新規E Passport E登録する方法を選択しま

> 無料の Hotmail アカウントに登録す ると、そのアカウントを Passport として こ利用いただけます

Hotmail または MSNcom にいかの書 段使用している電子メールアドレスで Passport に登録します

無料でダウンロード・

211

32U (111)

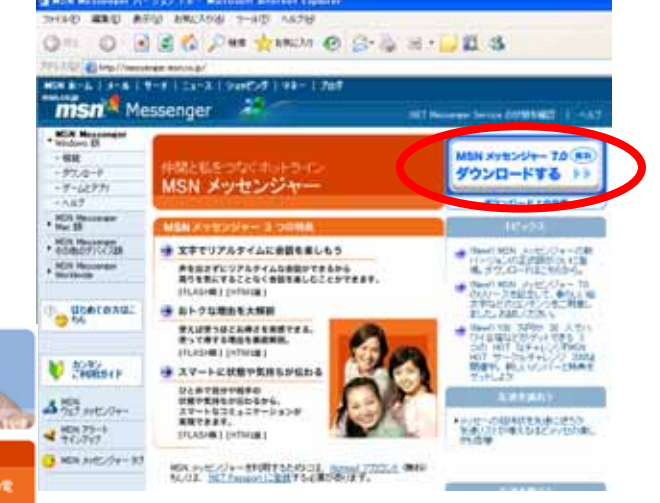

 MSN にすでに登録してある方は、「開始」をクリックします。そうでない方は、Hotmail アカウントに登録(無料) するか、すでにお持ちのメールアドレスを登録してください。

#### Hotmail アカウントに登録

メールアドレス登録

| 20 M                                                                                                    | SN Messenger                                                                                                    |                                                                                                    | それぞれ必要                                                                                          |
|----------------------------------------------------------------------------------------------------|----------------------------------------------------------------------------------------------------|----------------------------------------------------------------------------------------------------|-------------------------------------------------------------------------------------------------|
| 22 102                                                                                                    | Sit messenger                                                                                                    | wish wessenger                                                                                                    | 事項を入力                                                                                           |
| ロメル<br>このフォームに記入<br>さい、このアカウント<br>作成した Hotmail<br>認知に使用されま<br>Panaport のサイン<br>わらの情報が必要<br>注意 あ唱様のグロ<br>みに通知されます。 | して、MSN Messenger Service アカントを登録してくだ<br>ほ Mcrosoft NET Passport としても利用できます。<br>の電子メール アドレスとなりードは、NET Passport の<br>す。Notmail アガントにアりセスしたり、以下のような NET<br>イン ボタンが表示されているサイトにサインインするには、こ<br>になります。 サインイン<br>後でアカントを削除するとは、ことらよいですか? | 登録<br>このフォームに必要事項を記入すれば、いっの、MET P<br>と、下に入力する電子・ロールの人にパスワードを使<br>サインインリンドーンのサイトにもサインインできざ<br>第に別のサイトで、NET Passportの「サインイン<br>ぞくンイン<br>デレンイン「ク」のtimail または M | ewr S<br>ac afglutak<br>NET Passport<br>を登録している場合<br>引ボタンをクリックしてくだ<br>SN com の電子メール<br>更用でをます。) |
| ブロファイル情報<br>姓<br>名                                                                                                | Panuport では個人情報がどのように使用されるのですか?                                                                                                    | III が表示されているフィールドの情報が、NET Passport<br>す。<br>Passport では個人情報がどのように使用されるのです<br>電子メール アドレス 図                                                                   | ort に保存されま <u>ヘルブ</u><br>「加2                                                                    |
| 言語<br>国/地域                                                                                                    | 柱と名のフィールドに入力おいた文字は、電子メールの<br>蒸出人として相手側に表示されます。<br>日本語                                                                                                    | バスワード 2パースなしで6 文字以上<br>パスワードの確認入 2 2 2 2 2 2 2 2 2 2 2 2 2 2 2 2 2 2 2                                                                                      |                                                                                                 |
| 都道府県<br>タイム ゾーン<br>性別<br>生年月日<br>農業                                                                               | [1 つ選択してください] →<br>グリニッジ線学時 - GMT →<br>の男 の女<br>「年(例 1999) 月 ★ 日 →<br>「職業を満用してください」 →                                                                                                    | 1 年(例 1999)月<br>6録7199 年(例 1999)月<br>この絵の中に表示されている文<br>典英数字)、文字を入力する明<br>デ 7767月86592月                                                                      | <ul> <li></li></ul>                                                                             |
| アカウント情報<br>電子メール アドし<br>パマワード                                                                                     | γλ Ohotmail.co.jp                                                                                                    | アルファペットの大文字と小文字ません。                                                                                                    | を使い分ける必要はあり                                                                                     |

- 3. ダウンロードが自動的に始まらな いときは、青字の「ここをクリッ クして」をクリックします。
- 4. 「実行する」をクリック します。
- 5. インストール画面が表示 されたら「次へ」をクリ ックします。

追加継能と設定の選択

🔽 MSN ツールバー(T)

✓ MSN サーチ(S)

MSN ホーム(H)

6. 使用条件及びプライバシ ーに関する声明は、「同意する」を 選択し、「次へ」をクリックします。

どの Web ページからでもインターネット検索や、ボッブアッチム告を禁止できます。ま た、Internet Explorer がら MSN Messenger や MSN Hotmail に簡単にアクセス できます。

MSN サーチを Internet Explorer の既定の検索エンジンにします。

Internet Explorer のホーム ページを MSN ホームに変更します。

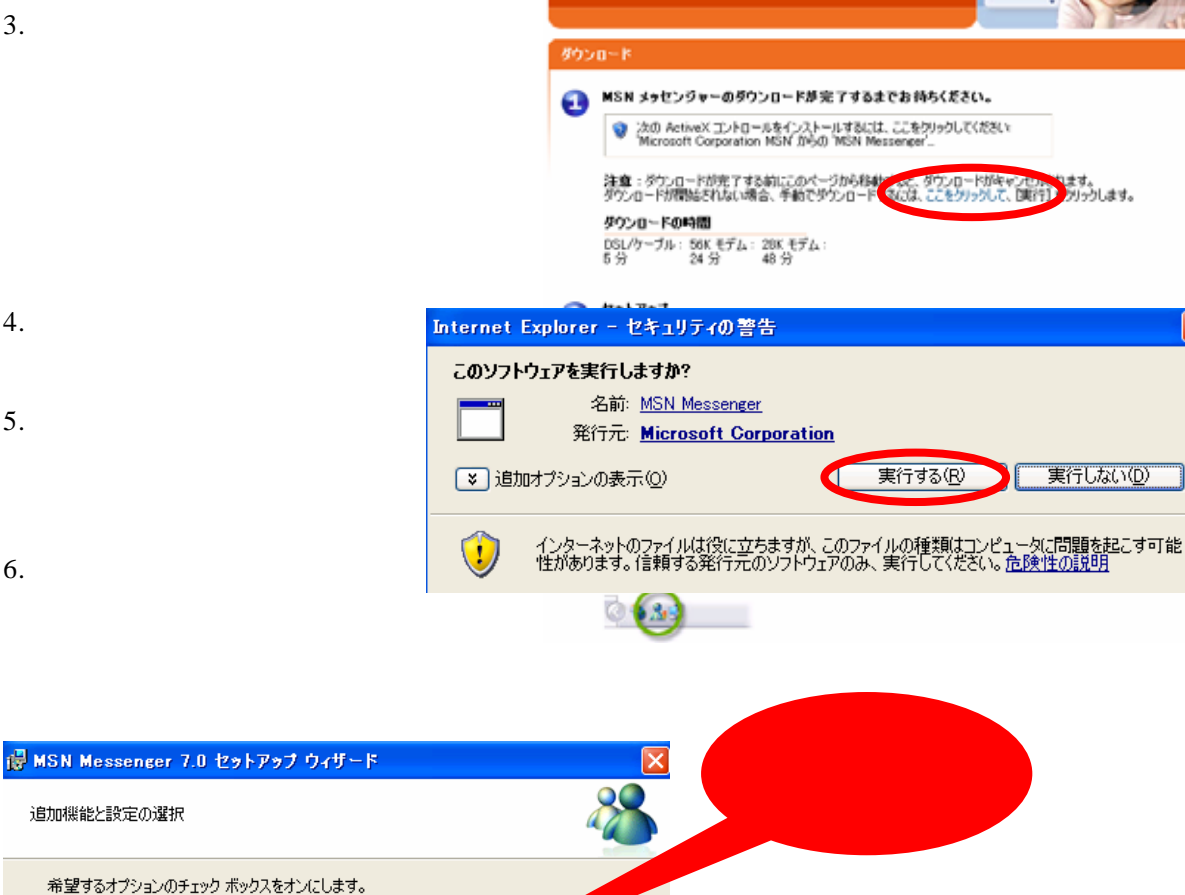

MSN メッセンジャー をはじめよう

- 7. 希望するオプションを選択し、「次 へ」をクリックします。
- 8. 「インストールされました」と表 示されたら 「完了」をクリックし ます。

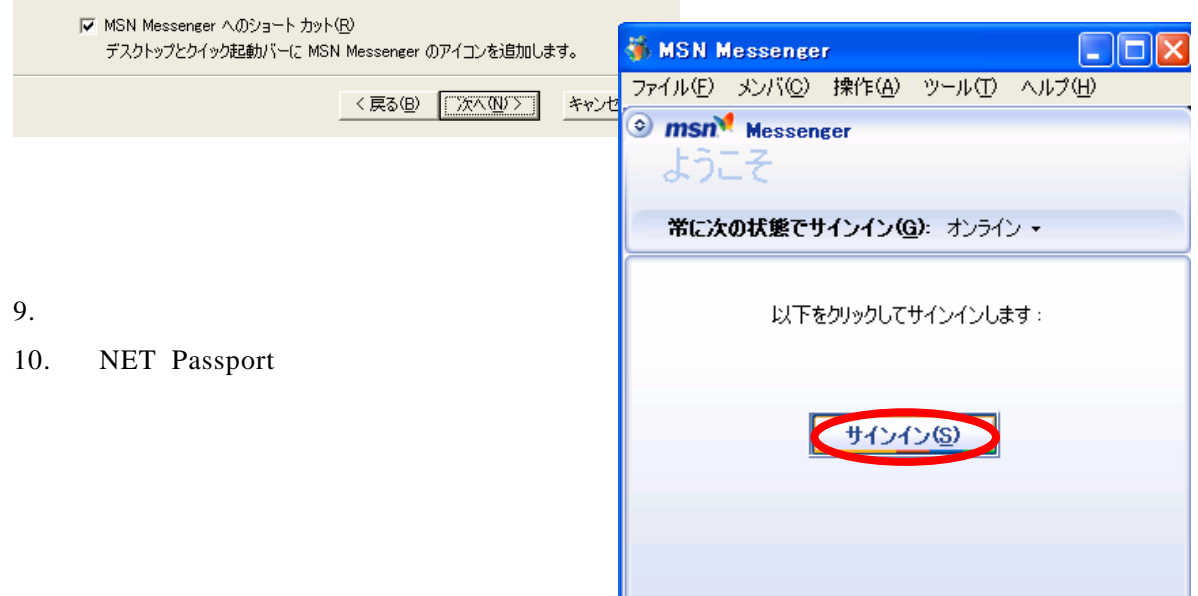

|                                                                     | .NET Passport ウィザード                                                                                                    | <b>X</b>              |  |
|---------------------------------------------------------------------|----------------------------------------------------------------------------------------------------|-----------------------|--|
|                                                                     | 電子メール アドレスをお持ちですか?                                                                                                    |                       |  |
| 11. ない」を選択し、次<br>へ」をクリックします。                                        | 電子メール アドレスとパスワードを .NET Passport に登録すると、これらを使用してすべての Passport 対応サイ<br>ドにサインインできます。<br>電子メール アドレスをお持ちですか?<br>・<br>・<br>・<br>・<br>・<br>・<br>・<br>・<br>・<br>・<br>・<br>・<br>・ |                       |  |
| .NET Passport ウィザード                                                 | <br>                                                                                                    | < 戻る(B) 次へ(W) > キャンセル |  |
| 既に電子メール アドレスを .NET Passport に登録し                                    | ていますか?                                                                                                    | 12. 「はい」を選択し ,「次へ」    |  |
| ● ばい。自分の Passport を使ってサインインします。<br>○ いいん。ケン、電子、・カーアドナと Tassport に登録 | )                                                                                                    | をクリックします。             |  |
| 重要 Hotmail の電子メール アドレスをお持ちの場合は、見                                    | 和こ Passport に登録されています。                                                                                                    |                       |  |
| (                                                                   | < 戻る(B) 次へ(N) > キャンセル                                                                                                    |                       |  |

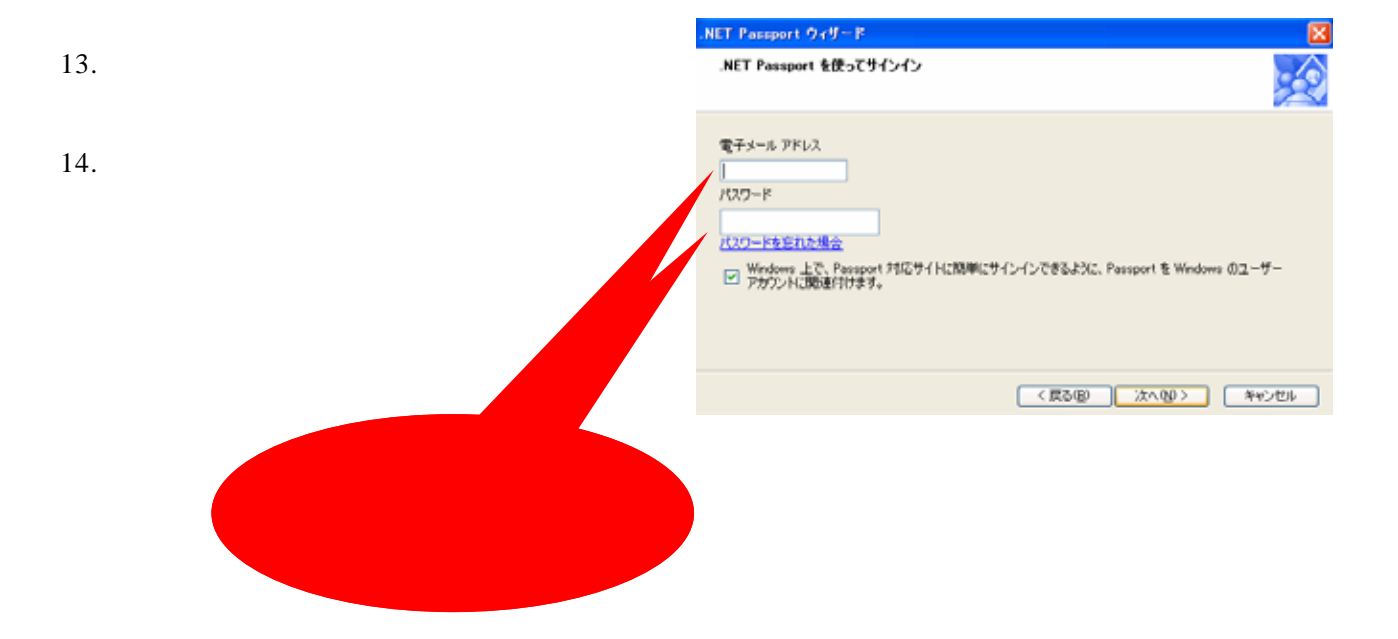

## Messenger のメンバを追加しよう

 「メンバの追加」をクリック します。「メッセンジャーへよ うこそ」は閉じてもらってか まいません。

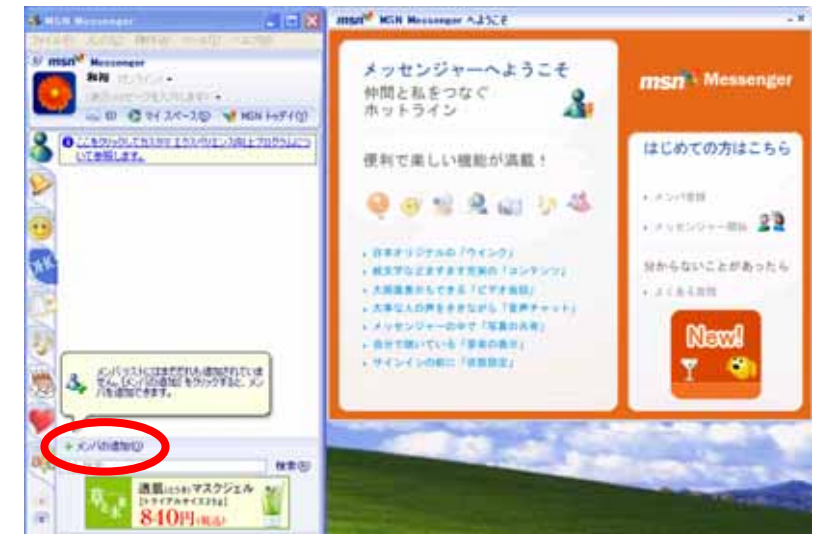

| メンバの追加                                                                                                    |    |                                                         |
|----------------------------------------------------------------------------------------------------|----|---------------------------------------------------------|
| ンバを追加する方法を選択してください。<br>・ アドレス帳に登録されている連絡先を選択する(E)<br>・ 電子メール アドレスから新していマンバを追加する(E)<br>・ アドレス帳を開K<br>MSN メンバトーディレクトリからメンバを探す<br>リストにメンバを追加できない場合、このウィザードのステップに従えば、MSN Messenger を<br>MSN Messenger に打招待できます。 | 2. | 「電子メールアドレス<br>から新しいメンバを追<br>加する」を選択し ,「次<br>へ」をクリックします。 |
| < 戻る(B) 次へ(W) > キャンセル                                                                                                    |    |                                                         |

- 追加したい相手のメールアドレ スを入力してください。
- 「メンバリストに追加されました」と表示されたら、「次へ」を クリックします。
- 5. 「完了しました」が表示された ら,「完了」をクリックします。

| シバの追加      |                                                                 | <u>8 m</u> :     | <b>Sn<sup>M</sup>ess</b> | enger net |
|------------|-----------------------------------------------------------------|------------------|--------------------------|-----------|
| メンバの完全な電子: | メール アドレスを入力してくださ                                                | ιc)              |                          |           |
| []         | example@hotmail.co.jp<br>name_123@hotmail.com<br>myname@msn.com |                  |                          |           |
|            |                                                                 |                  |                          |           |
|            |                                                                 | < 戻る( <u>B</u> ) | 次へ( <u>N</u> ) >         | キャンセル     |

ICT 研修資料

## Web カメラ,ヘッドセットを設定しよう

- 「ツール」メニューから「オーデ ィオとビデオのチューニングウィ ザード」をクリックします。
- 「チューニングウィザード」が開 始されたら,カメラ,ヘッドセッ トを接続し,「次へ」をクリックし ます。

| 🐞 MSN Messenger                           |                                                                       |
|-------------------------------------------|-----------------------------------------------------------------------|
| ファイル(E) メンバ( <u>C</u> ) 操作( <u>A</u> )    | ッール① ヘルプ(1)                                                           |
| 💿 msn Messenger                           | 市に手前に表示(N)                                                            |
| 和裕 (オンライン) ▼<br><表示メッセージを入力<br>※ ⑪) 愛マイスペ | 絵文字( <u>M</u> )<br>背景(U)<br>表示アイコンの変更( <u>Y</u> )<br>ウインク( <u>K</u> ) |
|                                           | アラートの履歴の表示(L)<br>電話番号の公開(P)<br>モバイルの設定の変更(E)                          |
|                                           | オーディオとビデオのチューニング ウィザード(W)<br>webcom の読むな()<br>オプション(D)                |

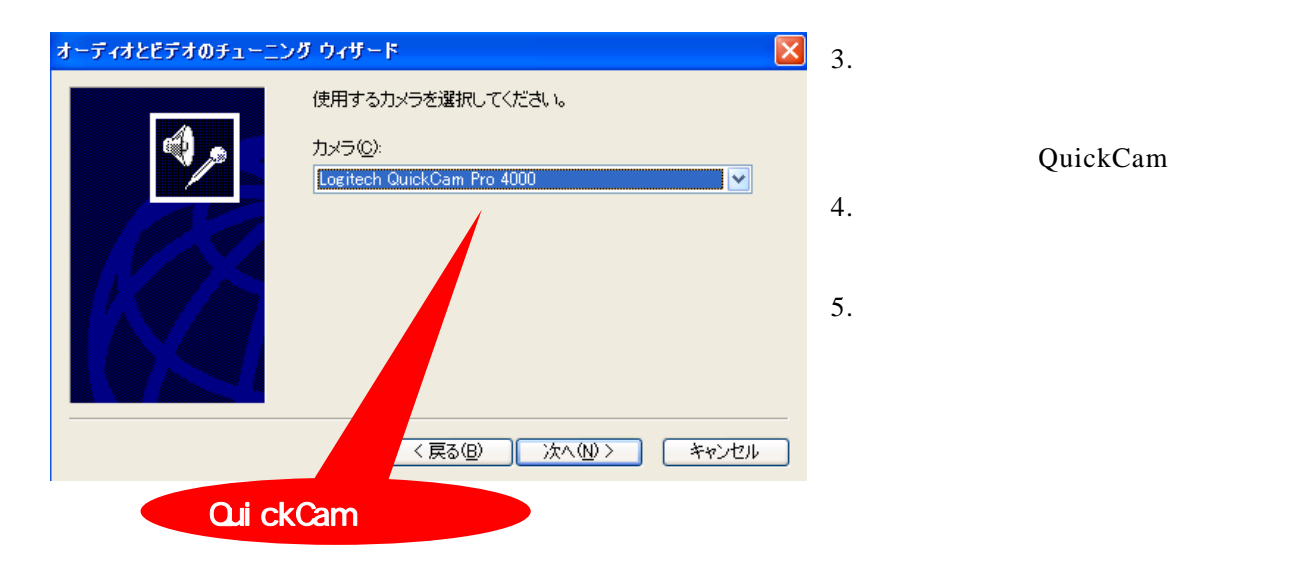

6. 使用するマイクとスピーカーを選択し、「ヘッドホンを使用している」のチェックボックスをクリックし、「次へ」をクリックします。(今回はマイクを「Logitech」で、スピーカーはそのままで結構です)

| オーディオとビデオのチューニン | <u> </u>                                                                                                   |                                                                                   | ×    |                       |
|-----------------|----------------------------------------------------------------------------------------------------|-----------------------------------------------------------------------------------|------|-----------------------|
|                 | 使用するマイクおよびスピー<br>マイク(M): Logitech N<br>スピーカー(S): SigmaTel<br>マトッドホンを使用している<br>には必要のないアコーステッ<br>機能がオフになります。 | カーの選択:<br>Microphone (Pro 4000)<br>Audio<br>マ<br>Audio<br>マ<br>マ<br>スコー キャンセレーション |      | 「Logitech」の<br>マイクを選択 |
|                 | < 戻る( <u>B</u> )                                                                                           | 次へ(N)> キャンセル                                                                      | IL I |                       |

「スピーカーのテスト」をクリックし、ヘッドホンから聞こえる音を確認してください。
 い。音の大きさは「スピーカー音量」のタブを動かすことで調節できます。よければ「次へ」をクリックします。

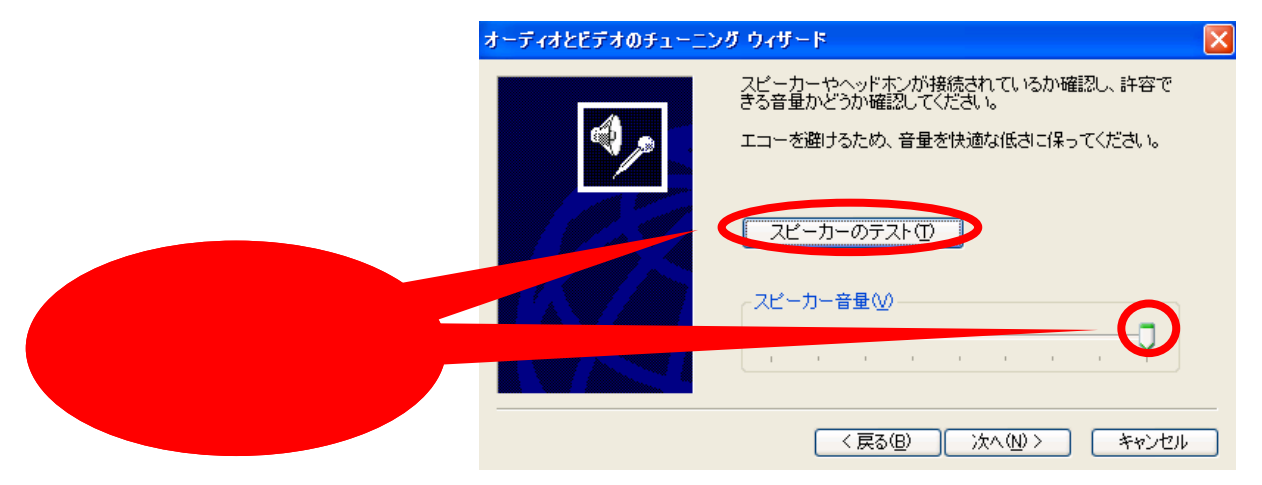

 表示されている文章「読むにつれて・・・」を声を出して読みます。ゲージが反応し,黄, 赤になればよいです。常に赤くなるようなら「マイクの音量」を下げてください。よければ,「次へ」をクリックします。

|                  | オーディオとビデオのチューニン | ›グ ウィザード                                                                                            | × |
|------------------|-----------------|----------------------------------------------------------------------------------------------------|---|
|                  |                 | 次の文章をマイクを通して通常の会話音声で読んでください。                                                                        |   |
|                  |                 | ″読むにつれてインジケータが黄色の領域に入っていく場合、<br>マイクが正しく調節されることがわかります。インジケータが<br>黄色の領域に入らない場合は、マイクを近づける必要があり<br>ます。″ |   |
| ゲージの反応を見ながら、マイクの |                 | マイクの音量(例)                                                                                           |   |
| 音量を調節            |                 |                                                                                                    |   |
|                  |                 | < 戻る(B) 次へ(M) キャンセル                                                                                 |   |

9. 「チューニングウィザードが正しく完了しました」が表示されたら、「完了」をクリックします。

## ネットミーティングをしよう

2人1組で試してもらいます。ネットミーティングは,片方の参加者がもう片方の参加 者を招待する形式で行いますので,1人の方は Messenger をオンラインにした状態で待 機していてください。

1. 「操作」メニューの中から,「音声/ビデオ」にカーソルを合わせ,右に表示されるウ ィンドウから「ビデオ会話の開始」をクリックします。

| 🐞 MSN Messenge                                                                          | r                                                                        |                                                         |  |  |
|-----------------------------------------------------------------------------------------|--------------------------------------------------------------------------|---------------------------------------------------------|--|--|
| ファイル(E) メンバ( <u>C</u> )                                                                 | 操作(A) ツール(T) ヘルプ(H)                                                      | _                                                       |  |  |
| <ul> <li>         mSn<sup>M</sup> Messen         和裕 (対<br/>く表示メッt</li></ul>             | インスタントメッセージの送信(S)…<br>その他の送信(Q)<br>音声/ビデオ(A)<br>アラウの開始(Q)…<br>ゲームの開始(G)… | 音声チャットの開始(A)<br>自分の Webcam を送信 (音声なし)(S)<br>ビデオ会話の開始(S) |  |  |
| ③ ここをクリックしてカスタマ エクスペリエンス向上プログラムについて参照します。   ④ オンライン   メンバはすべてオフラインまたはモバイル   〇 オフライン、(2) |                                                                          |                                                         |  |  |

- 2. 表示されたメンバの中から,相手を選択します。
- 3. 待機している方のウィンドウに下のようなメッセージが表示されたら、「承諾」をクリ

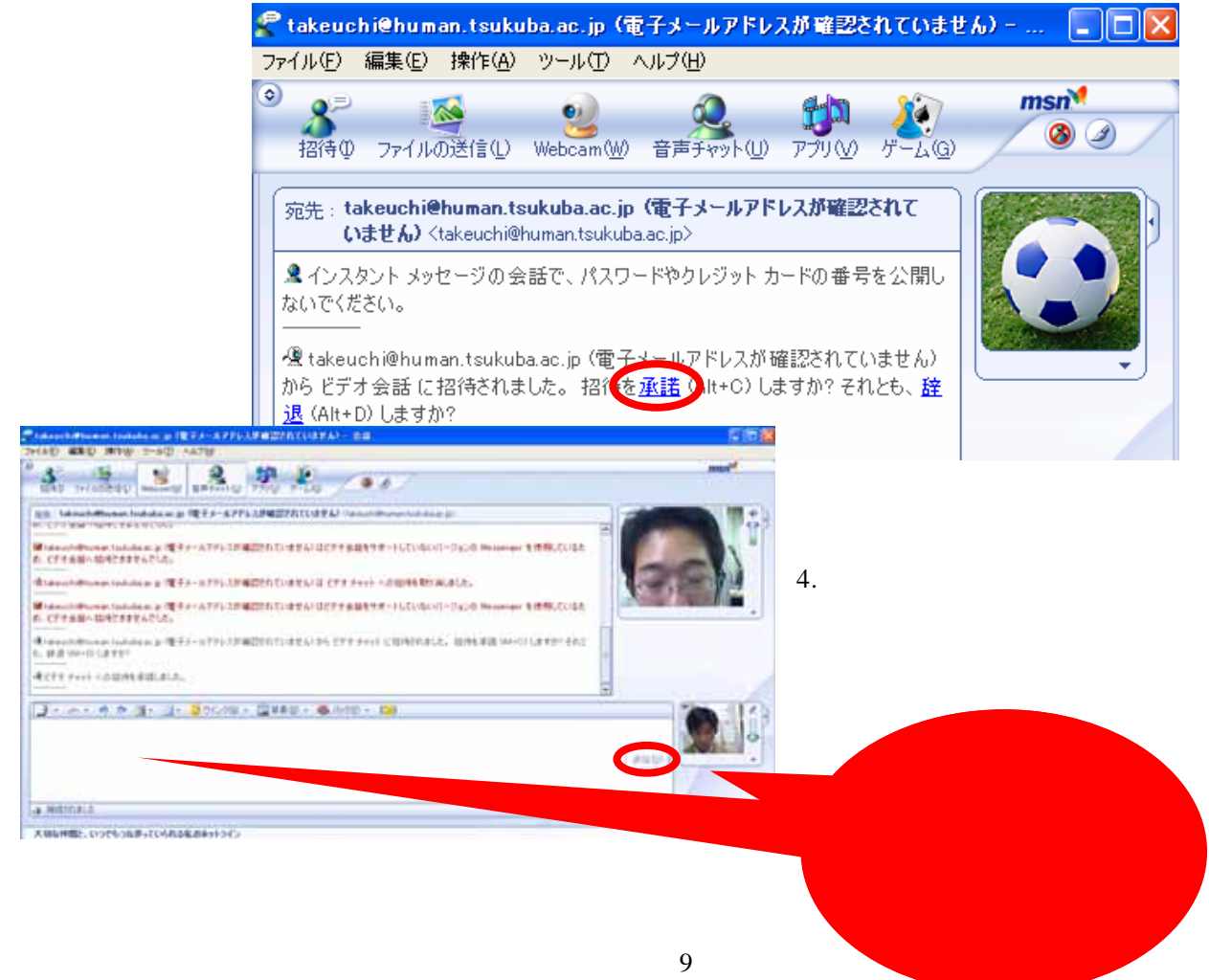

ネットミーティング上では次のようなことができます。

- ・ファイルの送受信
- ・ホワイトボード
- ・アプリケーションの共有
- など

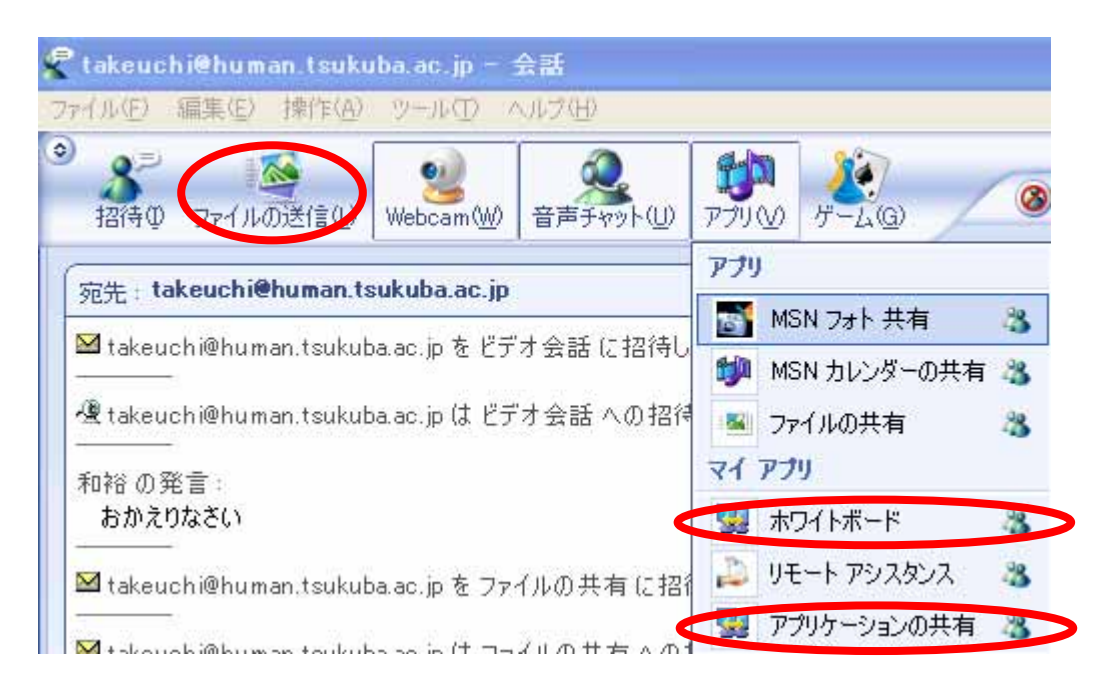

- 註1:ネットミーティングを行うためには,ファイヤーウォールとの関連から,TCPのポ ートを設定する必要がある場合があります。
- 註2:最新版を利用しましょう。